# Configurar a integração LDAP do Cisco Meeting Server

# Contents

Introduction **Prerequisites** Requirements **Componentes Utilizados** Informações de Apoio Configurar Implantação combinada única Configurações do servidor do Ative Diretory Importar configurações Expressões de mapeamento de campo Implantação resiliente/escalável API da Interface Web **Objetos de API LDAP** LdapServers Mapeamentos Ldap: Fontes Ldap: Migração de configurações de GUI da Web para API Etapa 1. Notando as configurações do Ative Diretory da GUI da Web Passo 2: Navegar para parâmetros LDAP dentro da API Etapa 3. Criar IdapServer dentro da API Etapa 4. Criar IdapMappings dentro da API Etapa 5. Criar IdapSources dentro da API Etapa 6. Verifique se as configurações mudam através de IdapSync Verificar Troubleshoot

# Introduction

Este documento descreve o processo passo a passo de integração do LDAP (Lightweight Diretory Access Protocol) com o Cisco Meeting Server (CMS).

# Prerequisites

## Requirements

Não existem requisitos específicos para este documento.

### **Componentes Utilizados**

As informações neste documento são baseadas no CMS 3.0.

The information in this document was created from the devices in a specific lab environment. All of the devices used in this document started with a cleared (default) configuration. Se a rede estiver ativa, certifique-se de que você entenda o impacto potencial de qualquer comando.

# Informações de Apoio

Isso se concentrará em vários tópicos que tratam da integração LDAP com o CMS. Ele também inclui etapas sobre como migrar TZVREPLACEESESSAS configurações para API.

**Note**: Os únicos servidores LDAP compatíveis com CMS são o Microsoft Ative Diretory, OpenLDAP, Diretory LDAP3 e Oracle Internet Diretory.

**Note**: Versões posteriores não terão mais configuração LDAP por meio da GUI da Web e terão apenas configuração LDAP para API.

Note: O WebAdmin permite que você configure apenas um servidor LDAP.

# Configurar

### Implantação combinada única

O único cenário que você configuraria a configuração LDAP na interface da Web é se tivesse uma implantação combinada única para CMS.

Note: O Ative Diretory será removido da GUI da Web nas versões posteriores do CMS.

| ive Directory Configuration      |        |          |
|----------------------------------|--------|----------|
| Active Directory Server Settings |        |          |
| Address                          |        |          |
| Port                             |        |          |
| Secure connection                | 0      |          |
| Username                         |        |          |
| Password                         |        | [change] |
| Confirm password                 |        |          |
| Corporate Directory Settings     |        |          |
| Restrict search to searcher OU   |        |          |
|                                  |        |          |
| Import Settings                  |        | _        |
| Base distinguished name          |        |          |
| Filter                           |        |          |
| Field Mapping Expressions        |        |          |
| Display name                     |        |          |
| Username                         |        | <b></b>  |
| Space name                       |        |          |
| Space URI user part              |        |          |
| Space secondary URI user part    |        |          |
| Space call ID                    |        |          |
|                                  | Submit | Sync now |

# Configurações do servidor do Ative Diretory

Configure a conexão com o servidor LDAP com:

| Endereço                | Esse é o nome do host ou o endereço IP do serv<br>LDAP.                                                                                                    |
|-------------------------|----------------------------------------------------------------------------------------------------|
| Porta                   | 389 para Unsecure & 636 para secure connection<br>(conexão segura) (deve marcar a caixa de seleçã<br>secure connection)                                                                              |
| Nome de usuário         | O nome distinto (DN) de um usuário registrado. T<br>você queira criar um<br>usuário especificamente para essa finalidade.<br>Exemplo: cn=Tyler<br>Evans,cn=Users,OU=Engineering,dc=YourComp<br>c=com |
| Senha<br>Conexão segura | A senha do nome de usuário que você está usan<br>Marque esta caixa se estiver usando a porta 636                                                                                                    |

### Importar configurações

Importar configurações é usado para controlar quais usuários serão importados:

|                       | o nó na árvore LDAP do<br>qual importar usuários. | Exemplo:                                  |
|-----------------------|---------------------------------------------------|-------------------------------------------|
| Nome distinto baseado | A seguir, uma opção<br>sensata para o DN base     | cn=Usuários,dc=venc<br>=Sua empresa,dc=co |
|                       | importar usuários                                 |                                           |
| Filtrar               | que deve ser atendida                             | Exemplo: mail=*                           |

pelos valores de atributo no LDAP de um usuário gravar. A sintaxe do campo Filtro é descrita em rfc4515.

#### Expressões de mapeamento de campo

As expressões de mapeamento de campo controlam como os valores de campo nos registros de usuário do Meeting Server são construídos com base nos registros LDAP correspondentes.

Nome de exibição User Name Nome do espaço Parte de usuário da URI do espaço Peça de usuário de URI de espaço secundário ID de chamada de espaço

#### Implantação resiliente/escalável

Há dois cenários em que você precisaria configurar o LDAP na API. Um cenário é quando você tem uma implantação em cluster de 3 ou mais nós e o segundo cenário é quando você tem mais de um TZVREPLACEthis server.

#### API da Interface Web

Navegue até a API Web Interface (Interface da Web da API), fazendo login em seu Web Admin do CMS > Configuration > API (Configuração > API). Aqui é onde você vai fazer todas as suas configurações de APIs.

#### **Objetos de API LDAP**

Depois de navegar até a API na etapa mencionada anteriormente, você digitará "Ldap" na barra de filtros. Isso exibirá todas as configurações de Ldap que você pode fazer.

| API objects                                                                                                    |
|----------------------------------------------------------------------------------------------------|
| This page shows a list of the objects supported by the API. Where you see a > control, you can expand that section to either show a list of objects of that specific type or the details of one specific section of configuration. |
| Filter Idap (10 of 116 nodes)                                                                                                    |
| /api/v1/ldapMappings ►                                                                                                    |
| /api/v/l/daphappings/cia>                                                                                                    |
| /api/vl/ldapServers/ <id></id>                                                                                                    |
| /api/v1/ldapSources ►                                                                                                    |
| /api/v1/ldapSources/ <id></id>                                                                                                    |
| /api/v1/ldapSyncs 🕨                                                                                                    |
| /api/v1/ldapSyncs/ <id></id>                                                                                                    |
| /api/v1/ldapUserCoSpaceTemplateSources >                                                                                                    |
| /api/v1/ldapUserCoSpaceTemplateSources/ <id></id>                                                                                                    |

Os objetos na hierarquia que residem nos nós "/ldapMappings", "/ldapServers" e "/ldapSources" na árvore de objetos relacionam-se à interação do Servidor de Reunião com um ou mais servidores LDAP (por exemplo, Ative Diretory) que são usados para importar contas de usuário para o Cisco Meeting Server.

#### LdapServers

Um ou mais servidores LDAP devem ser configurados, cada um com informações de nome de usuário e senha associadas para que o Servidor de Reunião use para se conectar a ele com o objetivo de recuperar informações de conta de usuário dele.

« return to object list

| /api/v1/ | /IdapServ | ers |
|----------|-----------|-----|
|----------|-----------|-----|

| address *       |                     | - required |
|-----------------|---------------------|------------|
| name            |                     |            |
| portNumber *    | - required          |            |
| username        |                     |            |
| password        |                     |            |
| secure *        | true - required     |            |
| usePagedResults | □ <unset> ▼</unset> |            |
|                 | Create              |            |

#### \* = Obrigatório

| Endereço*<br>Nome<br>portNumber * | endereço do servidor LDAP ao qual se conectar<br>nome associado (a partir da versão 2.9)<br>Porta 389(não segura) ou Porta 636(segura)                                                                                |
|-----------------------------------|----------------------------------------------------------------------------------------------------|
| Nome de usuário                   | nome de usuário a ser usado ao recuperar<br>informações do servidor LDAP                                                                                                    |
| Senha                             | senha da conta associada ao nome de usuário<br>se deve fazer uma conexão segura com o servido                                                                                                    |
| Seguro *                          | LDAP. Se for "verdadeiro", TLS<br>será usado; se for "false", o TCP será usado.<br>se usar o controle de resultados paginados LDAF<br>operações de pesquisa durante<br>sincronização LDAP; se não estiver definido, o |
| usePagedResults                   | controle de resultados paginados será usado. Inte<br>Oracle                                                                                                    |
|                                   | Diretory exige que esse parâmetro seja definido o<br>"false" (da versão 2.1).                                                                                                    |

#### Mapeamentos Ldap:

Também são necessários um ou mais mapeamentos LDAP, que definem a forma dos nomes de conta de usuário que serão adicionados ao sistema quando os usuários forem importados de servidores TZVREPLACEthis configurados.

#### « return to object list

#### /api/v1/ldapMappings

| iidMapping                 |        | 2 |
|----------------------------|--------|---|
| Janapping                  |        |   |
| nameMapping                |        |   |
| cdrTagMapping              |        |   |
| coSpaceUriMapping          |        |   |
| coSpaceSecondaryUriMapping |        | ſ |
| coSpaceNameMapping         |        |   |
| coSpaceCallIdMapping       |        |   |
| authenticationIdMapping    |        |   |
|                            | Create |   |

|                                | O modelo para geração de JIDs de usuário do LE<br>associado                    |
|--------------------------------|--------------------------------------------------------------------------------|
|                                | entradas do servidor, por exemplo                                              |
| iidMaanina*                    | \$sAMAccountName\$@example.com.                                                |
| Jidiviapping                   | Note: os JIDs de usuário gerados por jidMapping<br>também são usados como URIs |
|                                | portanto, deve ser exclusivo e não igual a qualqu<br>URI ou ID de chamada.     |
|                                | O modelo para geração de nomes de usuário do                                   |
| nameMapping                    | Entradas do servidor LDAP; por exemplo, "\$cn\$"<br>usar o                     |
|                                | nome.                                                                          |
|                                | O modelo para gerar um valor cdrTag de usuário<br>Pode ser definido            |
|                                | para um valor fixo ou construído de outros campo<br>LDAP                       |
| coriaginapping                 | para esse usuário. O cdrTag do usuário é usado callLegStart CDRs.              |
|                                | Consulte a Referência CDR do Cisco Meeting Se<br>para obter detalhes.          |
|                                | Se esses parâmetros forem fornecidos, eles gara<br>que cada usuário            |
| coSpaceUriMapping              | conta gerada por este mapeamento LDAP tem ur CoSpace pessoal.                  |
|                                | Para que o coSpace seja configurado conforme necessário, estes parâmetros      |
|                                | fornecer o modelo para configurar a URI do coSp<br>exibida                     |
| coSpaceUriSecundárioMapeamento | nome e ID de chamada configurada. Por exemplo<br>configuração                  |
|                                | coSpaceNameMapping para "\$cn\$ personal coSp                                  |
|                                | que o coSpace de cada usuário está rotulado cor                                |
|                                | nome seguido por<br>"coespaco pessoal".                                        |
| coSpaceNameMapping             |                                                                                |
| coSpaceCallIdMapping           |                                                                                |
| · · ·                          | O modelo para geração de IDs de autenticação d                                 |
| authenticationIdMapping        | entradas do servidor LDAP associado, por exemp<br>"\$userPrincipalName\$"      |

### Fontes Ldap:

Um conjunto de origens LDAP então precisa ser configurado, o que une TZVREPLACEESESTODOS os servidores e TZVREPLACEESESSES mapeamentos, juntamente com os parâmetros próprios, que correspondem à importação real de um conjunto de usuários. TZVREPLACEESTA origem pega um TZVREPLACEESESTE servidor / TZVREPLACEESTA combinação de mapeamento e importa um conjunto filtrado de usuários daquele TZVREPLACEESESTE servidor. Este filtro é determinado pelo "baseDn" (o nó da árvore do TZVREPLACEThis server sob o qual os usuários podem ser encontrados) do TZVREPLACEThis source's "baseDn" (esta origem é o nó da árvore do TZVREPLACEESTE servidor sob o qual os usuários podem ser encontrados) e um filtro para garantir que as contas de usuário sejam criadas apenas para objetos TZVREPLACESO que correspondam a um padrão específico.

| Status 🔻      | Configuration 🔻 | Logs 🔽         |                     |               |
|---------------|-----------------|----------------|---------------------|---------------|
| « return to o | bject list      |                |                     |               |
| /api/v1/ld    | apSources       |                |                     |               |
|               |                 | server *       | Choo                | se - required |
|               |                 | mapping *      | Choo                | se - required |
|               |                 | baseDn *       |                     | - required    |
|               |                 | filter         |                     |               |
|               |                 | tenant         | Choo                | se            |
|               |                 | userProfile    | Choo                | se            |
|               | n               | onMemberAccess | □ <unset> ▼</unset> |               |
|               |                 |                | Create              |               |

#### \* = Obrigatório

nonMemberAccess

| servidor*   | A ID de um servidor LDAP<br>configurado anteriormente                                                                       |
|-------------|----------------------------------------------------------------------------------------------------|
| mapeamento* | A ID de um mapeamento<br>LDAP configurado<br>anteriormente (<br>O nome distinto do nó na                                    |
| baseDn*     | árvore do servidor LDAP a<br>partir do qual os usuários<br>devem ser importados, por<br>exemplo<br>"cn=Usuários,dc=,dc=com" |
| filtrar     |                                                                                                    |
| inquilino   |                                                                                                    |
| userProfile |                                                                                                    |

# Migração de configurações de GUI da Web para API

Esta seção discutirá como migramos as configurações da GUI da Web LDAP para a API. Se você tiver a configuração Ldap na GUI da Web no momento e quiser migrar essas informações para a API, siga este exemplo.

Observação: o que acontece quando você move o AD da GUI para a API? Se você configurar a API primeiro antes de remover as configurações do Ative Diretory da GUI, as informações do usuário permanecerão inalteradas; a ID de chamada e o segredo também permanecem os mesmos. No entanto, se você remover a GUI antes de configurar a API posteriormente, **todos os usuários receberão uma nova ID de chamada e um novo segredo**.

### Etapa 1. Notando as configurações do Ative Diretory da GUI da Web

Navegue até Configurações > Ative Diretory. Aqui, você verá as configurações LDAP para sua

GUI da Web. Tire uma imagem deste conteúdo ou copie e cole-o no bloco de notas++, pois ele será necessário mais tarde.

| Status V                                                                          | Configuration A                 | Logi                                                        |                                           |          |
|-----------------------------------------------------------------------------------|---------------------------------|-------------------------------------------------------------|-------------------------------------------|----------|
| Active Dir                                                                        | General<br>Active Directory     | ration                                                      |                                           |          |
|                                                                                   | Call settings<br>Outbound calls | Server Settings                                             |                                           |          |
|                                                                                   | Incoming calls                  | Address                                                     | 14.49.24.6                                |          |
|                                                                                   | CDR settings                    | Port                                                        | 389                                       |          |
|                                                                                   | Cluster                         | Secure connection                                           | 0                                         |          |
|                                                                                   | API                             | Username                                                    | cn=administrator,cn=Users,dc=lab,dc=local |          |
|                                                                                   |                                 | Password                                                    |                                           | [chappe] |
|                                                                                   |                                 | Confirm password                                            |                                           |          |
| Corporate Directory Settings<br>Restrict search to searcher OU<br>Import Settings |                                 | irectory Settings<br>arch to searcher OU<br>Import Settings | 8                                         |          |
|                                                                                   | Base                            | distinguished name                                          | OU+CHSCombined,dc+lab,dc+local            |          |
|                                                                                   |                                 | Filter                                                      | meil-*                                    |          |
|                                                                                   | Field Mapp                      | oing Expressions                                            |                                           |          |
|                                                                                   | Display nar                     |                                                             | SenS                                      |          |
|                                                                                   |                                 | Username                                                    | SsAMAccountNameS@cmscombo.lab.local       |          |
|                                                                                   |                                 | Space name                                                  | Scn\$ Space                               |          |
|                                                                                   | 5                               | Space URI user part                                         | \$sAMAccountName\$.space                  |          |
|                                                                                   | Space second                    | ndary URI user part                                         |                                           |          |
|                                                                                   |                                 | Space call ID                                               | \$phone\$                                 |          |
|                                                                                   |                                 |                                                             | Submit                                    | Sync now |

### Passo 2: Navegar para parâmetros LDAP dentro da API

Navegue até Configurações > API > Digite "Ldap" na barra de filtros.

| Status 🖤                               | Configuration 🐨                                          | Logs 🕶                                                                                                    |
|----------------------------------------|----------------------------------------------------------|----------------------------------------------------------------------------------------------------|
| API object                             | ts                                                       |                                                                                                    |
| This page sho                          | ws a list of the objects                                 | supported by the API. Where you see a > control, you can expand that section to either show a list of objects of that specific type or the details of one specific section of configuration. |
| Filter Idap                            |                                                          | ] (10 of 116 nodes)                                                                                                    |
| /api/v1/ld<br>/api/v1/ld               | apMappings ►<br>apMappings/ <id></id>                    |                                                                                                    |
| /api/v1/ld<br>/api/v1/ld<br>/api/v1/ld | apServers ►<br>apServers/cid><br>apSources ►             |                                                                                                    |
| /api/v1/ld<br>/api/v1/ld<br>/api/v1/ld | apSources/ <id><br/>apSyncs ►<br/>apSyncs/<id></id></id> |                                                                                                    |
| /api/v1/ld<br>/api/v1/ld               | apUserCoSpaceTemp<br>apUserCoSpaceTemp                   | lateSources ><br>lateSources/ <id></id>                                                                                                    |

Aqui você verá uma lista de configurações LDAP. Estaremos nos concentrando em IdapMappings, IdapServers e IdapSources. Então, vamos começar com IdapServers.

### Etapa 3. Criar IdapServer dentro da API

Nessa lista, clique em IdapServers e selecione "Create New" (Criar novo). Agora, mostre a captura de tela ou o bloco de notas+ do conteúdo que estava dentro da GUI da Web do Ative Diretory. Agora você vai copiar as "Configurações do Servidor do Ative Diretory" do Guia da Web para as configurações de API correspondentes. Veja aqui:

| er (dap (33.07.238.midec)                                                                                 |                             |         |         |                                          |         |      |            | G Require delite |
|----------------------------------------------------------------------------------------------------|-----------------------------|---------|---------|------------------------------------------|---------|------|------------|------------------|
| nt/vt/Idapraptings.#<br>nt/vt/Idapraptings/vtdb<br>nt/vt/Idapravvers4                                     |                             | 223     |         |                                          |         |      |            |                  |
| e statt - prove some solut                                                                                | Da tear 2 data and 2 data   | M, view |         |                                          |         |      |            |                  |
| expert in a<br>no eljects of the type are present, or none much any fitnes that                           | endinon an<br>May be in une |         |         | pertitionsher                            |         | 10 A | www.unie   | - 1600,000<br>   |
| VM/blightmores/vlab<br>VM/blightmores #<br>VM/blightmores/vlab<br>VM/blightmores #<br>VM/blightmores/vlab |                             |         |         |                                          |         |      |            |                  |
| Status Configuration                                                                                      | Loos 🔻                      |         |         |                                          |         |      |            |                  |
| api/v1/ldapServers                                                                                        | address *                   |         |         |                                          |         |      | - required |                  |
| api/v1/luapservers                                                                                        |                             | -       |         |                                          |         |      |            |                  |
|                                                                                                    | address *                   |         |         |                                          |         |      | - required |                  |
|                                                                                                    | name                        |         |         |                                          |         |      |            |                  |
|                                                                                                    | portNumber *                |         |         | - requ                                   | ired    |      |            |                  |
|                                                                                                    | username                    |         |         |                                          |         |      |            |                  |
|                                                                                                    | password                    |         |         |                                          |         |      |            |                  |
|                                                                                                    | secure *                    | C true  | · • •   | required                                 |         |      |            |                  |
| us                                                                                                    | ePagedResults               | sum     | iset> \ | ~                                        |         |      |            |                  |
|                                                                                                    |                             | Create  |         |                                          |         |      |            |                  |
| api/v1/ldapServers                                                                                        |                             |         |         |                                          |         |      |            |                  |
|                                                                                                    | address                     |         |         | 2 14.49.24.6                             |         |      |            | - required       |
| name                                                                                                    |                             |         | 2       |                                          |         |      |            |                  |
|                                                                                                    | portNumber *                |         |         | 389                                      | - requi | red  |            |                  |
|                                                                                                    | user                        | name    |         | cn=administrator cn=Users dc=lab dc=loca |         |      | al         |                  |

# Etapa 4. Criar IdapMappings dentro da API

password 🗹

usePagedResults 🗌 <unset> 🗸

secure \* 🗹 false 🗸 - required

Create

Depois de concluir a Etapa 4, navegue para IdapMapping dentro da API. **Configurações > API > Filtrar "IdapMapping"** e clique em **Criar novo**.

| /api/v1/ld | apMappings |
|------------|------------|
|------------|------------|

| jidMapping<br>nameMapping<br>cdrTagMapping<br>coSpaceUriMapping<br>coSpaceSecondaryUriMapping<br>coSpaceNameMapping<br>coSpaceCallIdMapping<br>authenticationIdMapping |        |
|----------------------------------------------------------------------------------------------------|--------|
| authenticationIdMapping                                                                                                    | Create |

/api/v1/ldapMappings

| jidMapping                 |    | \$sAMAccountName\$@lab.local |  |
|----------------------------|----|------------------------------|--|
| nameMapping                |    | ScnS                         |  |
| cdrTagMapping              | 0  |                              |  |
| coSpaceUriMapping          |    | \$sAMAccountName\$.cs        |  |
| coSpaceSecondaryUriMapping |    | *\$ipPhone\$                 |  |
| coSpaceNameMapping         |    | SsAMAccountNameS's Space     |  |
| coSpaceCallIdMapping       |    |                              |  |
| authenticationIdMapping    |    |                              |  |
|                            | Cr | eate                         |  |

Aqui, copie as expressões de mapeamento de campo da GUI da Web. Navegue até **Configurações > Ative Diretory > Expressões de mapeamento de arquivos** na configuração da API para IdapMapping. Em seguida, navegue até **Configuration > API > filter "Idapmapping"** e clique em **Create**.

| AFT                            |
|--------------------------------|
| nameMapping                    |
| jidMapping                     |
|                                |
| aplicativoURIMdoCoSpace        |
| coSpaceUriSecundárioMapeamento |
|                                |

### Etapa 5. Criar IdapSources dentro da API

Agora, migre as configurações de Diretório corporativo/Importação da GUI da Web para as configurações da API de fontes LDAP, **Configuração > API > filtro "IdapSources"** e clique na seta ao lado de **LdapSources** e selecione **criar novo**.

/api/v1/ldapSources

| server *        |                        | Choose | - required |
|-----------------|------------------------|--------|------------|
| mapping *       | 0                      | Choose | - required |
| baseDn *        | 0[                     |        | - required |
| filter          | 0                      |        |            |
| tenant          | 0[                     | Choose |            |
| userProfile     |                        | Choose |            |
| nonMemberAccess | <pre>unset&gt; v</pre> |        |            |
|                 | Create                 |        |            |

Selecione o mapeamento LDAP e TZVREPLACEESESTE servidor configurado na Etapa 3. e 4.

#### /api/v1/ldapSources

| server *        |   | 19780856-00ec-4e40-a197-58958718f356 | Choose | - required |
|-----------------|---|--------------------------------------|--------|------------|
| mapping *       |   | af64add8-0273-4779-8652-01b46b30e7e6 | Choose | - required |
| baseDn *        |   | OU=CMSCombined,dc=lab,dc=local       |        | - required |
| filter          |   | mail=1                               |        | ]          |
| tenant          | Ő |                                      | Choose | T          |
| userProfile     |   |                                      | Choose |            |
| nonMemberAccess |   | <unset> v</unset>                    | 10     |            |
|                 | C | reate                                |        |            |

Aqui você selecionará o Mapeamento LDAP e TZVREPLACEESESTE servidor que acabamos de configurar e, em seguida, você adicionará o baseDN e o filtro do Web Gui à configuração da API.

Importar Configurações (Web Gui) Nome distinto da base Filtrar API LdapSource baseDn filtrar

### Etapa 6. Verifique se as configurações mudam através de IdapSync

Agora você pode confirmar que funciona. Navegue para IdapSyncs em API, **Configuration > API > filter 'IdapSyncs'** e clique nele e selecione **Create New**.

Você não precisará preencher nada e apenas selecionará **Criar**. Isso iniciará o processo de sincronização. Depois de 30 segundos - 1 min, atualize a página para verificar se você obteve um status completo e 200 OK retornado.

# Verificar

Verifique se todos os campos estão configurados corretamente.

# Troubleshoot

Atualmente, não existem informações disponíveis específicas sobre Troubleshooting para esta configuração.